# <u>Тепловизионные приборы серии Dedal-T</u>

# Версия программного обеспечения: 4.2s

# Инструкция по использованию

# Внешний вид

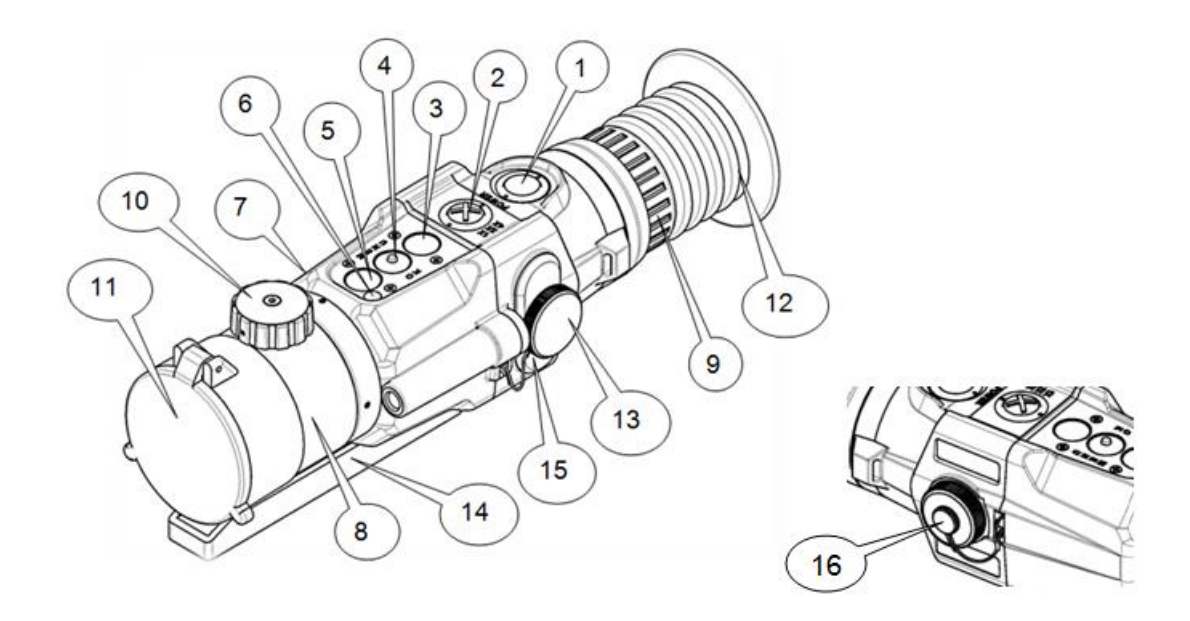

- 1 кнопка включения/выключения прицела «POWER»
- 2 кнопка «1×, 2×, 4×, 8×» («ЦИФРОВОЕ УВЕЛИЧЕНИЕ»/«ВЫХОД из МЕНЮ»)
- 3 кнопка быстрого ввода («УМЕНЬШЕНИЕ ПАРАМЕТРА»)

4 – кнопка «MENU» («МЕНЮ»/«ОК»/«кнопка быстрого изменения цветовой схемы»)

- 5 кнопка быстрого ввода («УВЕЛИЧЕНИЕ ПАРАМЕТРА»)
- 6 окно датчика внешней освещенности
- 7 корпус прицела
- 8 объектив
- 9 окуляр
- 10 механизм ручной фокусировки
- 11 крышка объектива откидная
- 12 наглазник
- 13 винт затяжки батарейного отсека
- 14 адаптер ADT для планки крепления
- 15 крышка батарейного отсека
- 16 крышка гнезда видеовыхода

# Устройство и работа с прицелом

#### Включение и выключение

Включение осуществляется нажатием и удерживанием кнопки (1) более 2 с. Через несколько секунд на экране появится наблюдаемое изображение с дополнительной служебной и вспомогательной информацией в поле зрения.

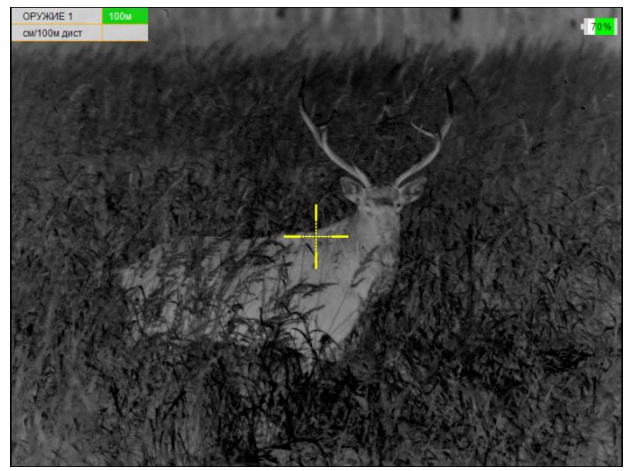

Поле зрения прицела

Для получения максимально четкой картинки - настройте окуляр и отрегулируйте фокус объектива:

- окуляр имеет возможность диоптрийной подстройки в пределах от минус 3 до плюс 3 дптр. Для того чтобы произвести диоптрийную подстройку необходимо, вращая окуляр (9) за ребристую поверхность наглазника (12), добиться четкого изображения сетки или отдельно взятого информационного символа на экране.

- с помощью ручки (**10**) отрегулируйте фокус объектива для достижения оптимальной резкости наблюдаемых объектов.

Как правило, наблюдаемая картинка не требует предварительных программных настроек, так как заложенное программное обеспечение (далее – ПО) выполняет обработку сигнала автоматически.

По окончании работы прицел следует выключить удерживанием кнопки (1).

#### Индикаторы в поле зрения прицела

#### Постоянные индикаторы

В левом верхнем углу изображения в первой строке таблицы выводится следующая информация:

• выбранное оружие («ОРУЖИЕ 1», «ОРУЖИЕ 2, 3» и т.д.);

• дистанция стрельбы – дистанция, на которой выставлено перекрестие прицельной сетки с учетом баллистической поправки.

Выставленная дистанция имеет два режима вывода:

- ячейка таблицы с указанием дистанции будет выделена ЗЕЛЕНЫМ цветом, если перекрестие находится на дистанции пристрелки оружия.

- ячейка таблицы будет выделена КРАСНЫМ цветом, если перекрестие смещено с учетом баллистической поправки.

| ОРУЖИЕ 1     | 100м | ОРУЖИЕ 1    | 200м | ОРУЖИЕ 1    | (155)м | ОРУЖИЕ 1    | >200м |
|--------------|------|-------------|------|-------------|--------|-------------|-------|
| см/100м дист |      | т.д. (мрад) | 2,25 | т.д. (мрад) | 1,25   | т.д. (мрад) | 2,50  |

Примеры вариантов вывода выбранного оружия

Во второй строке указываются единицы измерения введенной баллистической поправки (см или т.д.) и величина введенной баллистической поправки.

В случае если баллистическая поправка не введена, значение выводиться не будет.

В центре изображения присутствует прицельная сетка.

В правом верхнем углу экрана находится **Индикатор заряда батареи** – индикатор, показывающий информацию об оставшемся заряде батареи, в %.

#### Вспомогательные индикаторы

• Индикатор ошибки – указывает на ошибку пользователя в совершении какого-либо действия при использовании ПО и выводит номер ошибки, позволяющий найти причину:

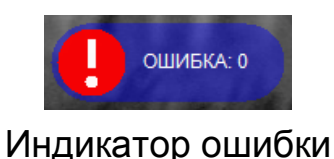

• Индикатор назначения кнопок – индикатор, подсказывающий пользователю назначение каждой отдельной кнопки (2-5) при выполнении какоголибо действия в выбранном режиме. Данный индикатор появляется только в случаях, установленных ПО (например, при вводе выверки прицельной сетки).

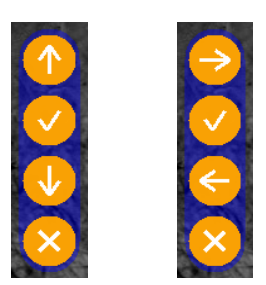

#### Примеры индикатора назначения кнопок

#### Регулировка уровня яркости дисплея

Заводские настройки кнопок (3) и (5) соответствуют уменьшению или увеличению яркости при их кратковременном нажатии. Установленный уровень яркости дисплея отображается на экране в форме «солнца», показывающий точную информацию о выставленной яркости экрана.

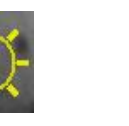

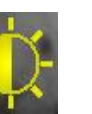

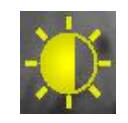

#### Примеры индикатора яркости изображения

Если начальные настройки кнопок (**3**) и (**5**) в процессе работы были изменены, то Вы имеете возможность, вернуться к исходным настройкам этих кнопок, позволяющим осуществлять быстрое изменение яркости изображения.

### Изменение цифрового увеличения

Изменение цифрового увеличения осуществляется коротким нажатием на кнопку (**2**). Каждое нажатие последовательно устанавливает цифровое увеличение 1×, 2×, 4×, 8× по циклическому алгоритму, т.е. после крайнего положения 8× нажатие кнопки (**2**) переводит прицел в режим 1× и т.д.

При цифровом увеличении изображения в поле зрения прицела появляется индикатор в форме лупы, показывающий коэффициент (2×; 4×; 8×) **циф-**рового увеличения к оптическому увеличению прицела.

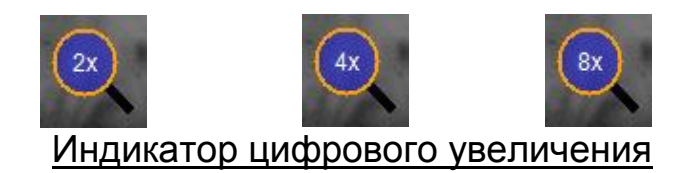

#### Назначение кнопок

ПО прицела работает в нескольких режимах, в каждом из которых назначение кнопок различается:

- Основной режим активируется сразу после включения прицела;
- Режим меню активируется при входе в меню;

• Режим изменения параметров – активируется при изменении какихлибо параметров.

# Основной режим

В данном режиме кнопкам назначены следующие функции:

• Кратковременное нажатие кнопки (2) – включение/отключение цифрового увеличения изображения;

• Удерживание кнопки (2) в течении 2 с – сброс выставленной пользователем баллистической поправки и цифрового увеличения;

• Кратковременное нажатие кнопки (4) – смена цветовой схемы изображения в следующем порядке:

«Черно-белая – Бело-черная – Пользовательская – Черно-белая».

• Удерживание кнопки (4) в течении 3 с – переход в режим меню;

• Кратковременному нажатию кнопки (3) или (5) пользователем может быть назначено одно из следующих действий:

- Перемещение по баллистическим засечкам с шагом в 50 м;

– Изменение яркости дисплея;

– Перемещение по баллистической шкале с шагом выверки.

# Режим меню

В данном режиме кнопкам назначены следующие функции:

• Кратковременное нажатие кнопки (2) – отмена действия / возврат в предыдущее меню;

• Кратковременное нажатие кнопки (3) – выбор следующего пункта;

• Кратковременное нажатие кнопки (4) – подтверждение действия / переход в следующее меню;

• Кратковременное нажатие кнопки (5) – выбор предыдущего пункта Возможность наблюдения объектов при вызванном меню сохраняется.

# Режим изменения параметров

В данном режиме кнопкам назначены следующие функции:

• Кратковременное нажатие кнопки (2) – выход из режима редактирования <u>без сохранения</u> изменений

- Кратковременное нажатие кнопки (3) уменьшение редактируемого параметра
- Кратковременное нажатие кнопки (4) выход из режима редактирова-

ния <u>с сохранением</u> изменений;

• Кратковременное нажатие кнопки (5) – увеличение редактируемого параметра.

# Видеозапись

Для подключения видеорекордера (например, KS-760A) к прицелу:

- открутить крышку (16) и подключить видеокабель в гнездо видеовыхода;
- подключить RCA кабель к видеорекордеру;

• желтый штекер кабеля RCA от видеорекордера подсоединить через адаптер к видеокабелю от прицела.

# Использование внешней аккумуляторной батареи (АБ)

Подключение АБ к прицелу осуществляется следующим образом:

• вставьте разъем USB кабеля TPW-01 в АБ;

• открутив крышку (**16**), вставьте другой разъем провода TPW-01 в гнездо видеовыхода прицела;

При подаче внешнего питания прицел автоматически отключает штатные элементы питания.

При прекращении работы внешнего питания прицел автоматически переходит на штатные элементы питания.

# Меню пользователя. Структура меню

В процессе штатной работы прицела пользователь может оперативно изменять дистанцию стрельбы, баллистическую поправку, яркость, контраст изображения и осуществлять различные настройки прицела через оперативное меню.

Для вызова меню необходимо нажать и удерживать кнопку (4) более ДВУХ секунд. Первая строка главного меню может представлять «ЯРКОСТЬ» (если кнопкам (3) и (5) назначен быстрый ввод поправок) или «БАЛ. ПОПРАВ-КА» (если кнопкам (3) и (5) назначен быстрый ввод изменения яркости).

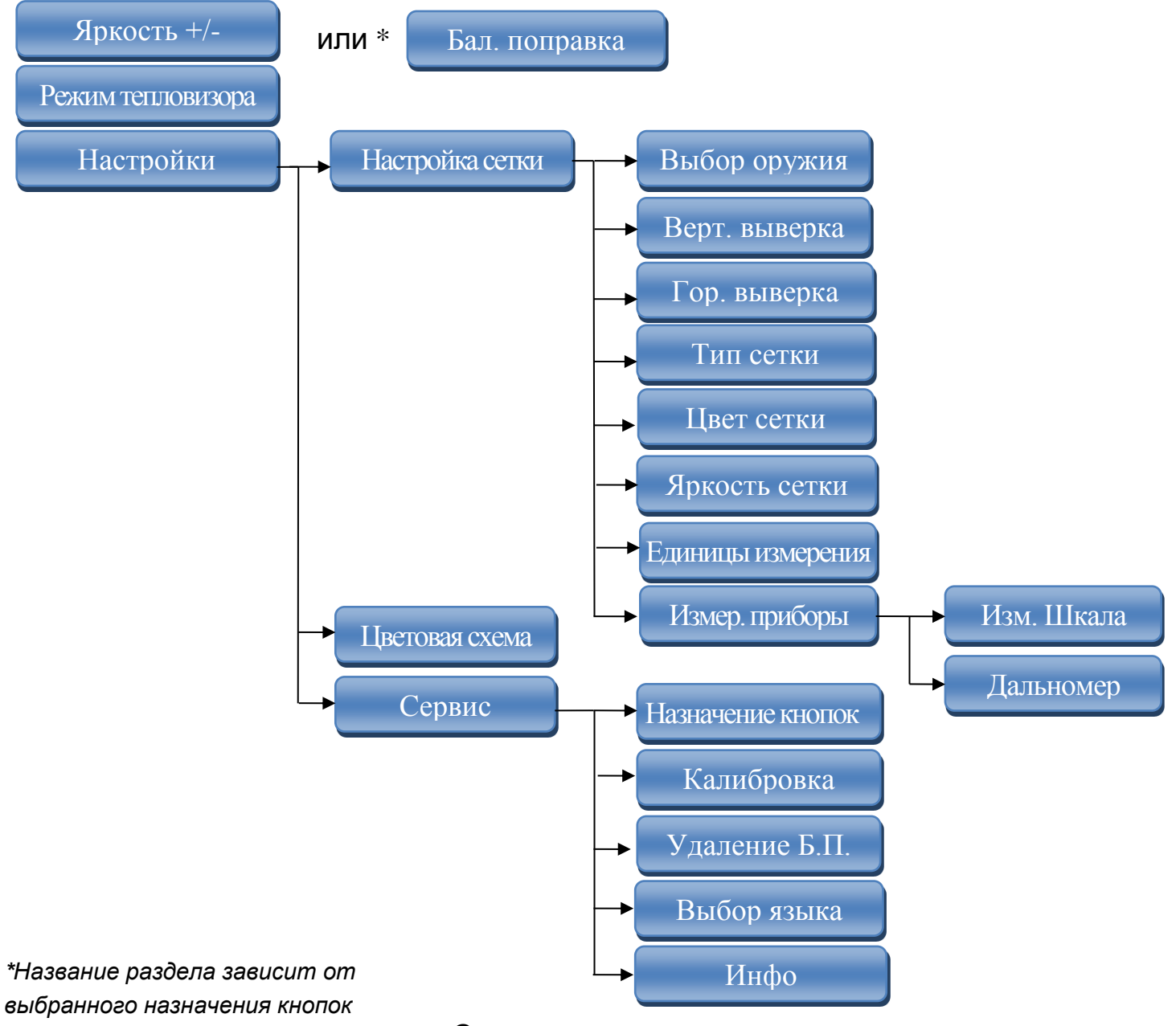

#### Структура меню

Окно меню появляется в левом нижнем углу экрана и состоит из:

- Активного пункта ОРАНЖЕВОГО цвета;
- Неактивных пунктов СИНЕГО цвета;
- Названия текущего меню ЧЕРНОГО цвета

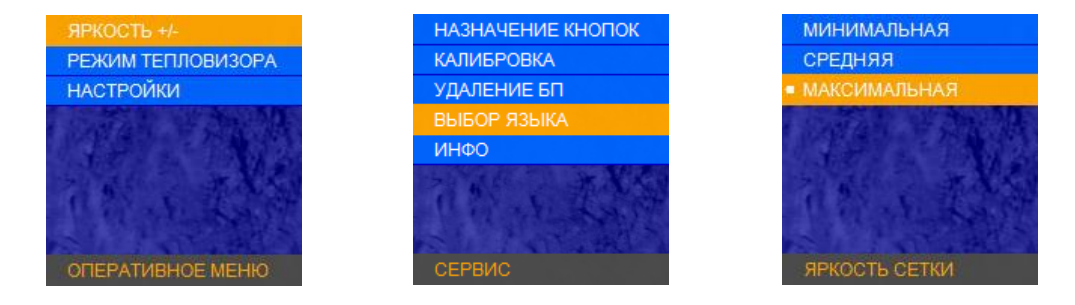

#### Общий вид меню

При входе в меню, в левом верхнем углу экрана, появляются абсолютные координаты сетки (данные выверки СТП для выбранного оружия). Координаты показываются только в режиме меню.

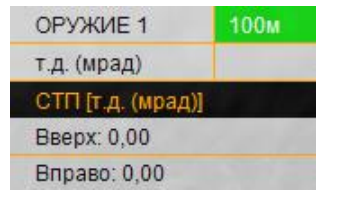

Данные выверки СТП

### Яркость / Баллистическая поправка

Данный пункт меню, в зависимости от выбранного назначения кнопок, может отвечать за настройку яркости экрана (если на кнопки быстрого ввода назначен ввод баллистики), либо за ввод баллистической поправки.

#### Режим тепловизора

В данном разделе пользователь может выбрать один из 4 автоматических режимов работы тепловизионного модуля с разными предустановленными на предприятии параметрами контрастирования и шумоподавления.

Выберите один из режимов для максимального качества изображения.

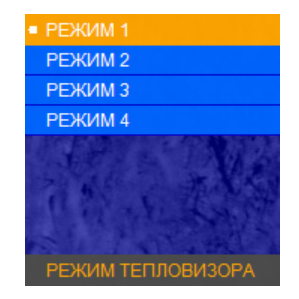

#### Режим тепловизора

#### Настройки

#### Выбор оружия

В настоящем разделе меню можно завести в память прицела (а затем и изменить) баллистику и параметры выверки для 8 видов оружия.

Если Вы планируете использовать прицел на одном из 8 заведенных заранее вариантов, то кнопкой (4) выберите нужное оружие («ОРУЖИЕ 1» или

«ОРУЖИЕ 2, 3» и т.д.), в памяти прицела активируется баллистика данного оружия и сохраненные параметры выверки. В левом верхнем углу в первой строке указывается выбранное оружие и дистанция, на которой оно выверено (пристрелено).

Тип сетки будет соответствовать сетке, выбранной в разделе «ТИП СЕТКИ».

Если в меню «ТИП СЕТКИ» выбран тип «БАЛЛИСТИЧЕСКАЯ», то на экран выводится сетка, соответствующая введенной баллистике выбранного оружия. Вы можете не вводить баллистику, тогда будут запомнены только данные выверки. Для перехода в режим ввода или редактирования баллистических таблиц,

выделите нужное оружие, после чего нажмите и удерживайте кнопку (4) в течение 3 с.

| • ОРУЖИЕ 1   |
|--------------|
| ОРУЖИЕ 1а    |
| ОРУЖИЕ 2     |
| ОРУЖИЕ 2а    |
| ОРУЖИЕ 3     |
| ОРУЖИЕ За    |
| ОРУЖИЕ 4     |
| ОРУЖИЕ 4а    |
| ВЫБОР ОРУЖИЯ |

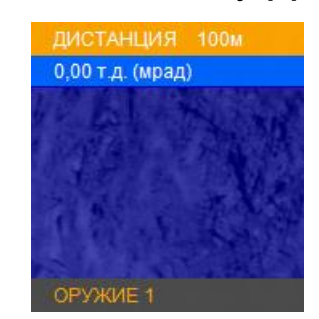

Выбор оружия

Редактирование баллистической таблицы

Выберите первую дистанцию, например – 100 м. Поправки вводятся нажатием кнопок (3) и (5) с шагом выверки.

Подтверждение ввода на заданной дистанции выполняется нажатием кнопки (4)«ОК».

Переходите ко второй дистанции, нажав на кнопку (5). Повторите ввод поправок через кнопки (3), (5), подтверждая свой выбор кнопкой (4).

Ввод поправок на последующих дистанциях вводится аналогично.

Таблица заполняется до значения дальности эффективного применения оружия.

По окончании ввода поправок необходимо выйти из меню кнопкой (2).

Центр активированной сетки будет соответствовать введенному Вами нулю.

Для того чтобы быстро удалить баллистику выбранного оружия, перейдите в меню «ВЫБОР ОРУЖИЯ», выберите пользовательское оружие, баллистику которого Вы хотите удалить и зажмите кнопку (**2**) на 2 с. Программа предложит удалить баллистику для данного оружия. Для подтверждения нажмите кнопку (**4**) «ОК».

# Вертикальная выверка. Горизонтальная выверка

Меню «ВЕРТ. ВЫВЕРКА» и «ГОР. ВЫВЕРКА» предназначено для выверки (пристрелки) оружия.

При входе в раздел «ВЕРТ. ВЫВЕРКА», а также в случае неактивности пользователя более 1 с, в правой части экрана появится вспомогательный индикатор назначения кнопок, подсказывающий пользователю назначение кнопок в данном разделе. Также, слева сверху, в разделе вывода информации о смещении СТП выводится 2 пункта:

8

• Абсолютная координата – смещение по вертикали центра прицельной сетки относительно центра экрана (выводится ЧЕРНЫМ цветом в четвертой строке);

• Текущая поправка к СТП, введенная в данный момент (выводится КРАСНЫМ цветом в пятой строке).

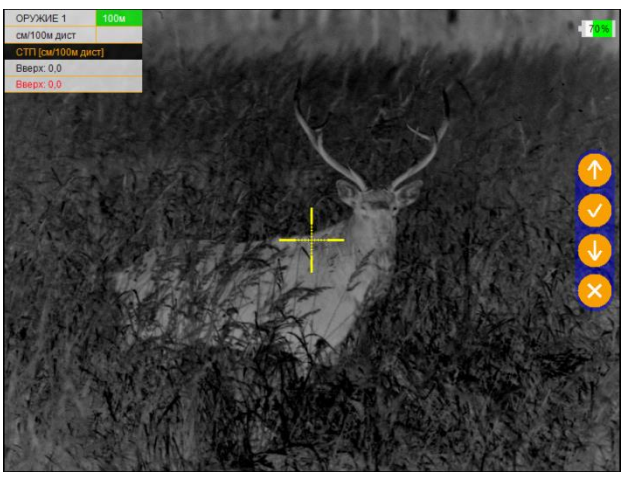

Вертикальная выверка

Если Вы сохраняете текущую поправку к СТП, то программа автоматически запросит дистанцию пристрелки. Пользователю необходимо ввести дистанцию пристрелки и нажать кнопку (4), после чего программа вернется в раздел «НАСТРОЙКА СЕТКИ».

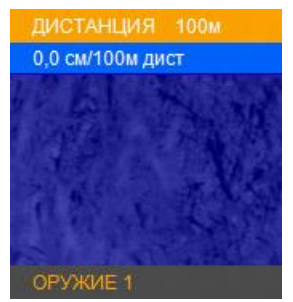

# Выбор дистанции пристрелки

При входе в раздел «ГОР. ВЫВЕРКА», в левом верхнем углу в разделе вывода информации о смещении СТП выводится 2 пункта:

• Абсолютная координата – смещение по горизонтали центра прицельной сетки относительно центра экрана;

• Текущая поправка к СТП, введенная в данный момент (выводится КРАСНЫМ цветом в пятой строке).

# Тип сетки

В данном разделе Пользователь может выбрать один из 6 вариантов отображения сетки:

- «БЕЗ СЕТКИ» (отключает отображение сетки);
- «MIL-DOT»;
- «КРЕСТ» (размер перекрестия 2×2 mil (т.д.), радиус круга 3 mil (т.д.));
- «ТОЧКА» (радиус круга 3 mil (т.д.));

- «MIL-EXT» (сетка стандарта «MIL-DOT» с расширением нижней вертикали);

- «БАЛЛИСТИЧЕСКАЯ» и «БАЛЛИСТИЧЕСКАЯ-2».

Отличие сеток «БАЛЛИСТИЧЕСКАЯ» и «БАЛЛИСТИЧЕСКАЯ-2» заключается в том, что при вводе баллистической поправки, «Баллистическая» сетка заменяется на «Mil-Dot», а «БАЛЛИСТИЧЕСКАЯ-2» передвигает горизонтальную шкалу по баллистическим засечкам.

# Цвет сетки

Данный раздел позволяет выбрать цвет прицельной сетки:

### Яркость сетки

Данный раздел позволяет выбрать яркость прицельной сетки.

# Единицы измерения

Данный раздел позволяет выбрать единицы измерения баллистических поправок в см на 100 м дистанции или в т.д. (тысячных дистанции).

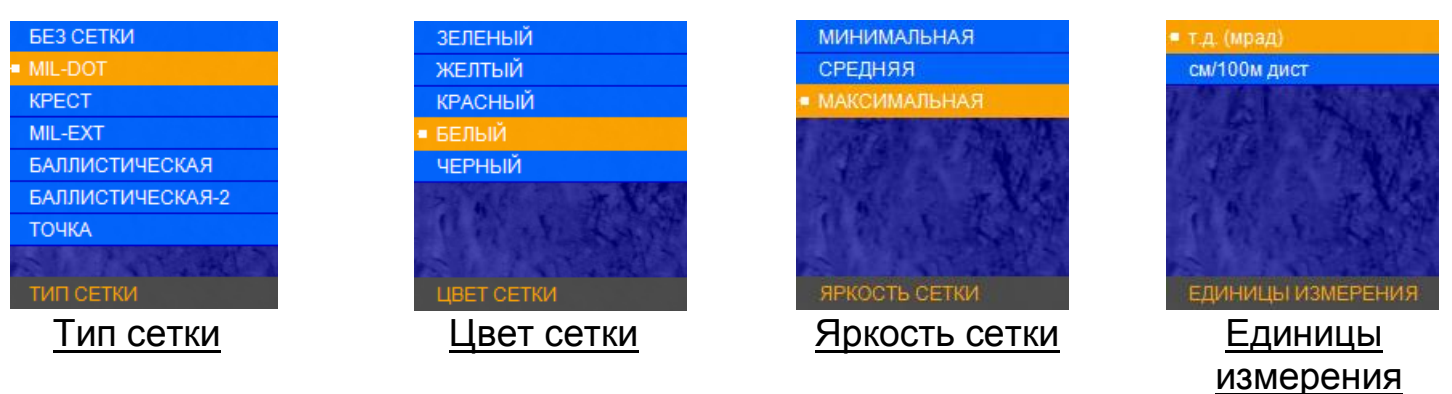

# Измерительная шкала

Для входа в данный раздел необходимо зайти в меню «ИЗМЕР. ПРИБО-РЫ» - «ИЗМ. ШКАЛА». Данный раздел позволяет включить или отключить измерительную шкалу.

На вертикальной шкале засечками отмечены следующие дистанции (по возрастанию в м): 0,3; 0,5; 0,76; 1,0; 1,5; 1,7; 2,0; 2,5; 3,0. На горизонтальной шкале отмечены (по возрастанию в м): 0,5; 1,0; 1,5; 2,0; 2,5; 3,0.

Измерительная шкала позволяет косвенно оценить расстояние до объекта, зная его линейные размеры. Для этого:

- установите на кнопках быстрого ввода (**3**) и (**5**) режим «КЛИК 50 м» или «КЛИК <u>**X**</u> см», для быстрого ввода дистанции стрельбы.

- выберете оружие, у которого заполнена баллистическая таблица;

- направьте прицел так, чтобы измерительная шкала была на объекте измерения. Например, если известно, что измеряемый объект (кабан) имеет длину 1,5 м, нажимая кнопки (**3**) и (**5**), измените размер измерительной шкалы

так, чтобы длина измеряемого объекта (кабана) по измерительной шкале соответствовала 1,5 м. В левом верхнем углу в первой строке будет указана дистанция до объекта.

Производя замер измерительной шкалой, центр сетки прицеливания автоматически передвигается в точку прицеливания, соответствующей этой дистанции, что существенно ускоряет выполнение стрельбы.

Если на экран выводится сетка «БАЛЛИСТИЧЕСКАЯ-2», то положение перекрестия, где была произведена пристрелка, остается отмеченным засечкой.

Измерительная шкала также позволяет косвенно оценить размеры объекта, если известно расстояние до него. Для этого:

- установите на кнопках быстрого ввода (**3**) и (**5**) режим «КЛИК 50 м» или «КЛИК <u>**X**</u> см», для быстрого ввода дистанции стрельбы.

- выберете оружие, у которого заполнена баллистическая таблица;

- установите кнопками (**3**) и (**5**) на индикаторе в левом углу поля зрения наиболее близкое значение расстояния до объекта;

- оцените размер объекта по горизонтальной (или вертикальной) шкале.

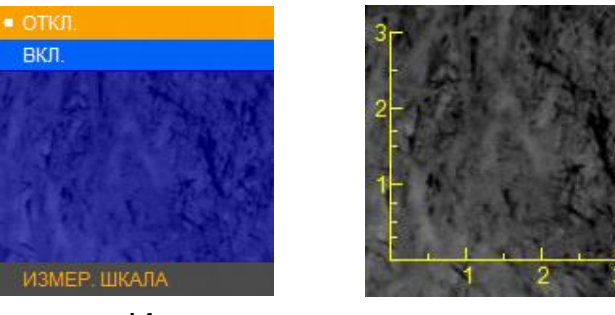

Измерительная шкала

# Дальномерная метка

Данный раздел позволяет отобразить на дисплее метку, показывающую область замера расстояния при использовании внешнего дальномера.

Для включения данной функции необходимо зайти в меню «НАСТРОЙКИ» - «НАСТРОЙКА СЕТКИ» - «ИЗМЕРИТЕЛЬНЫЕ ПРИБОРЫ» - «ДАЛЬНОМЕР». Размер дальномерной метки - 2×2 mil (т.д.).

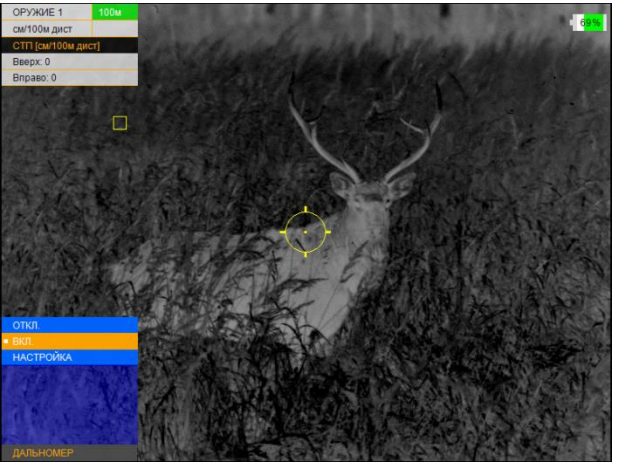

Дальномерная метка

#### Цветовая схема

В данном разделе пользователь может выбрать одну из 8 цветовых схем, которую программа запомнит как «ПОЛЬЗОВАТЕЛЬСКАЯ» и добавит ее к двум активным черно-белым схемам.

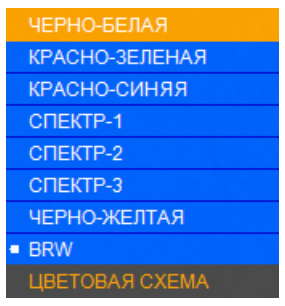

Цветовая схема

# Сервис

Меню «СЕРВИС» позволяет назначить кнопки быстрого ввода (**3**) и (**5**), выполнить калибровку, удаление битых (дефектных) пикселей, выбрать язык и получить информацию о версии ПО.

# Назначение кнопок быстрого ввода

Данный раздел позволяет пользователю назначить функционал кнопкам (3) и (5) в основном режиме:

«КЛИК 50 м» – кнопкам (3) и (5) будет назначен ввод баллистических поправок. Каждое нажатие кнопки (5) увеличивает дистанцию стрельбы на 50 м, а каждое нажатие кнопки (3) будет уменьшать дистанцию стрельбы на 50 м. Величина введенной баллистической поправки будет взята из баллистической таблицы, введенной в разделе меню «ОРУЖИЕ 1», «ОРУЖИЕ – 2, 3».

«КЛИК <u>X</u> т.д.» либо «КЛИК <u>X</u> см» – кнопкам (3) и (5) будет назначен ввод баллистических поправок. Каждое нажатие кнопки (5) будет смещать положение СТП вверх на <u>X</u> см на 100 м дистанции, каждое нажатие кнопки (3) будет смещать положение СТП вниз на ту же величину.

«ЯРКОСТЬ +/-» – кнопкам (3) и (5) будет назначена регулировка яркости дисплея.

# Калибровка

Калибровка (выравнивание) тепловой чувствительности сенсора (приемника теплового излучения) в прицеле выполняется автоматически заложенным ПО, и в принудительной калибровке нет необходимости. Поэтому мы рекомендуем установить режим работы «АВТО».

Данный раздел позволяет пользователю настроить режим калибровки устройства, а также выполнить принудительную калибровку: При появлении небольшой неоднородности изображения, Вы имеете возможность выполнить принудительную калибровку. Для этого закройте крышку объектива, выберите «ВЫПОЛНИТЬ» и нажмите кнопку (**4**). В течение нескольких секунд калибровка будет выполнена.

# Удаление битых пикселей

В случае появления дефектных пикселей на экране прицела, пользователь может произвести удаление битых пикселей. Для этого необходимо зайти в раздел «УДАЛЕНИЕ Б.П.», после чего выбрать пункт «ВЫПОЛНИТЬ».

# Выбор языка

Данный раздел позволяет сменить языковые настройки\* прицела.

| <ul> <li>РУССКИЙ</li> </ul> | КЛИК 50м                       | ABTO        |
|-----------------------------|--------------------------------|-------------|
| ENGLISH                     | <ul> <li>КЛИК 1,7см</li> </ul> | выполнить   |
| FRANCAIS                    | ЯРКОСТЬ +/-                    | ПРИ ЗАПУСКЕ |
| ITALIANO                    | A CONTRACT OF A CONTRACT OF    |             |
| Deutsch                     |                                |             |
| Espanol                     |                                |             |
| выбор языка                 | НАЗНАЧЕНИЕ КНОПОК              | КАЛИБРОВКА  |

<u>Выбор языка</u>

Назначение кнопок

<u>Калибровка</u>

# Инфо

В данном разделе выводится основная информация о прицеле.

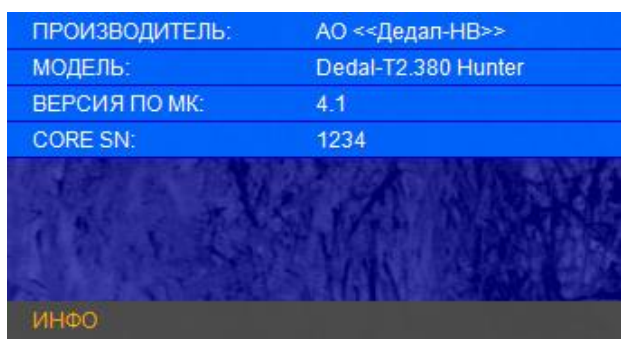

<u>Инфо</u>